# Les migrations d'Amérique centrale vers les Etats-unis : initiation à la démarche journalistique (activité individuelle ou en petit groupe d'élèves)

## Géographie Seconde - Théme 3 : Des mobilités généralisées – Les migrations internationales

BO «Les flux migratoires internationaux représentent des enjeux très différents (géographiques, économiques, sociaux ou encore politiques et géopolitiques), tant pour les espaces de départ que pour les espaces d'arrivée. Ils sont marqués par une grande diversité d'acteurs et des mobilités aux finalités contrastées (migrations de travail, d'études, migration forcée, réfugiés…). Ils font l'objet de politiques et de stratégies différentes selon les contextes. »

| Compétences transversales      | Compétences orales             | Tâches                         |
|--------------------------------|--------------------------------|--------------------------------|
| Contextualiser :               |                                |                                |
| - Mettre un événement ou une   | Prélever des informations dans | Adopter une démarche d'étude   |
| figure en perspective.         | un document audio, prendre     | de document vidéo.             |
|                                | des notes à partir d'un        |                                |
| Conduire une démarche          | commentaire oral.              | Prélever des informations dans |
| historique ou géographique et  |                                | différents types de documents  |
| la justifier.                  |                                | pour comprendre une situation  |
| - Construire et vérifier des   |                                | géopolitique et géographique.  |
| hypotheses sur une situation   |                                |                                |
| historique ou geographique.    |                                |                                |
|                                |                                |                                |
|                                |                                |                                |
| Construire une argumentation   | Construire une argumentation   | Construire un commentaire de   |
| historique ou géographique.    | à l'oral.                      | la vidéo : sélectionner les    |
| - Utiliser une approche        | Appuyer son intonation.        | informations essentielles,     |
| historique ou géographique     | Alterner silence et            | adopter une attitude nuancée   |
| pour mener une analyse ou      | commentaire.                   | et objective.                  |
| construire une argumentation . |                                | Adapter son débit oral aux     |
|                                |                                | images.                        |
| Utiliser le numérique .        |                                | Fusionner la bande son et      |
|                                |                                | l'image.                       |

Consigne tâche complexe : Journaliste pour une chaîne de télévision, vous recevez le reportage d'un caméraman au Mexique, et on vous demande de préparer le commentaire pour le journal de 20h

*Migrants trek in blazing heat through Mexico in their bid to reach the US* (La caravane de migrants à travers le Mexique, sous une chaleur étouffante, dans leur tentative pour atteindre les Etats-unis)

20/10/2018 : Near Tapachula, Mexico

https://www.youtube.com/watch?v=jZwqSVyAgm0

Quelle est la source de cette vidéo ?

S'agit-il d'une source fiable ? Pouvez identifier le site et les auteurs ? Y a-t-il de la publicité ?

## Quelle est la particularité de cette vidéo ? A quoi correspond le son entendu au début ?

## Contextualiser et comprendre une situation géographique et géopolitique

<u>A partir de la vidéo, compléter la 1<sup>ère</sup> colonne du tableau suivant</u>. (Ici il s'agit de la version corrigée. Les réponses aux questions, en vert ne pourront être complétées qu'après l'étude des documents d'information. Le tableau peut-être plus ou moins rempli selon le niveau des élèves. Il est sans doute utile de laisser la 1<sup>ère</sup> ligne complétée, pour valeur d'exemple).

| Séquence de<br>la vidéo | Description de la scène                                                                                                    | Questions à se poser (QQCOQP)                                                                                                    |
|-------------------------|----------------------------------------------------------------------------------------------------|----------------------------------------------------------------------------------------------------|
| 0-20"                   | Survol d'une foule de personnes<br>Bandeau : Near Tapachula, Mexico,<br>21/10/2018                                                                                       | Qui sont ces gens ? Des migrants<br>Où est on ? Dans le sud du Mexique                                                                                                    |
| 20''-40''               | Zoom sur les véhicules de la police<br>mexicaine et les hélicoptères de surveillance<br>Famille : une femme et ses enfants. Pauvres<br>en apparence                      | Par qui sont ils encadrés ? Les<br>autorités mexicaines<br>Quelles catégories de personnes<br>migrent ? Des personnes pauvres,<br>des ruraux : migration économique<br>ou politique ?                                                                                                    |
| 40'' – 1'               | Distribution de nourriture à l'arrière d'une<br>camionnette<br>La foule est allongée à même le sol, ils<br>dorment dans la rue                                           | Qui aide les migrants ?<br>Des particuliers.<br>Pas d'aide de l'Etat, pas de camps, ils<br>ne cherchent pas rester au Mexique                                                                                                    |
| 1' – 1'50''             | (Aide : faites attention aux drapeaux)<br>Beaucoup de jeunes<br>Drapeaux du Honduras<br>Ils s'accrochent aux camions ou montent<br>dans des pick-up pour aller plus vite | D'où viennent-ils ? Ce ne sont pas<br>des Mexicains mais des habitants du<br>Honduras<br>Où vont-ils ainsi ? Ils tentent de<br>rejoindre les Etats-unis<br>Pourquoi sont ils si déterminés ? Ils<br>fuient la misère et la corruption<br>Que cherchent ces jeunes ? Ils rêvent<br>d'un avenir meilleur |

Valider les hypothèses en les confrontant à des sources fiables :

Qu'est ce qui permet de s'assurer que ces sources d'information sont fiables et parlent bien du même sujet ?

https://www.europe1.fr/international/honduras-pourquoi-une-caravane-de-migrants-fait-routevers-les-etats-unis-3785372

https://www.youtube.com/watch?v=4bpNgTopfFA (extrait du journal de France 24 du 23/10/2018)

<u>A partir de ces deux documents, compléter la 2<sup>ème</sup> colonne du tableau en apportant les réponses aux questions posées.</u> <u>Quelles autres informations apportent ces documents sur les causes et les conséquences de ces</u> <u>migrations ?</u>

# Rédiger le commentaire de la vidéo « No comment »

- Il doit être <u>précis et informatif</u> : vous devez apporter des éléments explicatifs qui appuient les images
- Il doit être <u>clair et simple à comprendre</u> : les phrases doivent être simples, courtes, et liées entre elles pour montrer une progression logique de la présentation des faits. Eviter les mots qui parasitent ou répètent les images.
- Il faut <u>intéresser</u> : commencer par une phrase d'accroche, terminer par une chute, qui interrogent le spectateur

## Enregistrer le commentaire sur la vidéo

## <u>Technique</u>

- Ouvrez la video qui se trouve sur le Bureau avec « Photos » de Windows 10
- Dans « Accessoires windows », ouvrez l'Enregistreur vocal et enregistrez votre commentaire (

# <u>Oral</u>

- Votre commentaire doit correspondre aux images, aux différentes scènes, il doit aussi laisser des moments d'images sans commentaires, de respiration. Il doit faire le même temps que la video. Pour les groupes, partagez vous équitablement le temps de parole.
- L'intonation est importante, la voix doit être claire et vous devez adopter un style convaincant en appuyant sur la fin des phrases.

### <u>Montage</u>

- Dans « Photos », cliquez sur « Plus » , « Projet video », « Créer un nouveau projet video »
- Ajoutez la video dans la ligne de montage, en bas de la fenêtre. Sur l'icône de la vidéo, désactivez le son. Puis cliquez sur « Audio personnalisée », « Ajouter un fichier audio » : ajoutez votre enregistrement à la ligne de montage.
- Enregistrez votre projet video en signant le nom du fichier avec vos noms respectifs